# RV215W上的IPv6靜態路由

## 目標

如果路由器連線到多個網路或者您的網路中安裝了多個路由器,則可能需要設定靜態路由。靜 態路由功能可確定資料通過路由器之前和之後在網路中遵循的路徑。您可以使用靜態路由允許 不同的IP域使用者通過路由器訪問Internet。

本文說明如何在RV215W上配置IPv6靜態路由。

## 適用裝置

·RV215W

## 軟體版本

•1.1.0.5

# IPv6靜態路由配置

## 新增靜態路由

步驟1.登入到Web配置實用程式並選擇**Networking > IPv6 > IPv6 Static Routing**。*Static Routing* 頁面隨即開啟:

| Routing (RIPng) |                     |  |  |  |
|-----------------|---------------------|--|--|--|
|                 | RIPng Configuration |  |  |  |
|                 | RIPng: 🗹 Enable     |  |  |  |
| 1               | Save Cancel         |  |  |  |
|                 |                     |  |  |  |

### 步驟2.按一下Add Row。

| IPv6 Static Route Table |         |                                         |               |                                         |           |        |          |
|-------------------------|---------|-----------------------------------------|---------------|-----------------------------------------|-----------|--------|----------|
|                         | Name    | Destination                             | Prefix Length | Gateway                                 | Interface | Metric | Active   |
|                         | Test    | 2001:0DB8:0000:0000:0000:0023:0012:5612 | 48            | 2008:0DB8:0000:0001:FFFF:0000:0000:FFFE | LAN       | 6      | Enable   |
|                         | Test1   | 2001:0DB8:0000:0180:0100:0087:0012:5612 | 14            | 2008:0018:0B20:0001:FAD3:0000:0000:FFAE | WAN 👻     | 9      | <b>V</b> |
| Ado                     | d Row E | dit Delete                              |               |                                         |           |        |          |

步驟3.在「名稱」欄位中輸入路由的名稱。

步驟4.在「目標」欄位中輸入目標主機IP地址。

步驟5.在「字首長度」欄位中輸入IP地址的字首位數。

步驟6.在「網關」欄位中輸入主機的預設網關。

步驟7.從Interface下拉選單中選擇所需的介面。可用選項包括:

·WAN — 如果路由器為網路提供Internet連線或使用者通過Internet連線到另一個網路,則選 擇WAN。

·LAN — 如果路由器從LAN上的網關路由器獲得Internet連線,或預設網關位於LAN埠上,則

選擇LAN。

·6to4 — 如果路由器需要通過IPv4網路傳送IPv6資料包,請選擇6to4。6to4不將IPv6資料包 傳送到IPv4源。它僅使用IPv4進行傳輸。

步驟8.在「度量」欄位中輸入度量值。該度量用於為到達同一目標的現有路由中的路由設定優 先順序。優先順序隨著度量值的增加而降低。具有最低度量的路由將被傳送到具有多條路由的 目的地。

步驟9.選中Active覈取方塊以啟用靜態路由。如果取消選中,則路由將列在路由表中,但不會考慮將其用於路由。此功能有助於您在目的網路就緒之前建立路由。

步驟10.按一下「Save」。

#### 編輯靜態路由

步驟1.登入到Web配置實用程式並選擇**Networking > IPv6 > IPv6 Static Routing**。*Static Routing* 頁面隨即開啟:

| IPv6 Static Route Table |          |                                         |               |                                         |           |   |        |        |  |
|-------------------------|----------|-----------------------------------------|---------------|-----------------------------------------|-----------|---|--------|--------|--|
|                         | Name     | Destination                             | Prefix Length | Gateway                                 | Interface |   | Metric | Active |  |
|                         | Test     | 2001:0DB8:0                             | 48            | 2008:0DB8:0                             | LAN 👻     | 6 |        |        |  |
|                         | Test1    | 2001:0DB8:0000:0180:0100:0087:0012:5612 | 14            | 2008:0018:0B20:0001:FAD3:0000:0000:FFAE | WAN       |   | 9      | Enable |  |
| Add                     | Row Edit | Delete                                  |               |                                         |           |   |        |        |  |

步驟2.檢查要編輯的**所需IPv6**靜態路由。

步驟3.按一下Edit。按照<u>新增靜態路由</u>部分中的步驟3-9進行必要的更改。

步驟4.按一下「Save」。

## 刪除靜態路由

步驟1.登入到Web配置實用程式並選擇**Networking > IPv6 > IPv6 Static Routing**。*Static Routing* 頁面隨即開啟:

| IP | IPv6 Static Route Table |       |                                         |               |                                         |           |        |        |
|----|-------------------------|-------|-----------------------------------------|---------------|-----------------------------------------|-----------|--------|--------|
| [  |                         | Name  | Destination                             | Prefix Length | Gateway                                 | Interface | Metric | Active |
|    |                         | Test  | 2001:0DB8:0000:0000:0000:0023:0012:5612 | 48            | 2008:0DB8:0000:0001:FFFF:0000:0000:FFFE | LAN       | 6      | Enable |
|    | 7                       | Test1 | 2001:0DB8:0000:0180:0100:0087:0012:5612 | . 14          | 2008:0018:0B20:0001:FAD3:0000:0000:FFAE | WAN       | 9      | Enable |
|    | Add Row Edit Delete     |       |                                         |               |                                         |           |        |        |

步驟2.檢查要刪除的**所需IPv6**靜態路由。

步驟3.按一下「Delete」。

步驟4.按一下「Save」。

# 路由(RIPng)

路由資訊協定(RIP)是一種內部網關協定(IGP),通常用於內部網路。它使路由器能夠自動與其 他路由器交換路由資訊,並動態調整路由表以適應網路的變化。

**附註:**RIP不能擴展到大型網路,因此不應在大型網路中使用。RIP路由器的最大跳數是 15,大於它被分配為16的跳數,並且無法到達。 步驟1.登入到Web配置實用程式,然後選**擇Networking>IPv6>Routing(RIPng)**。 *Routing(RIPng)*頁面隨即開啟:

| Routing (RIPng) |                     |  |  |  |
|-----------------|---------------------|--|--|--|
| RIPng Config    | RIPng Configuration |  |  |  |
| RIPng: 🔽        | Enable              |  |  |  |
| Save Cancel     |                     |  |  |  |
|                 |                     |  |  |  |

步驟2.選中Enable覈取方塊以啟用RIP路由。

步驟3.按一下「Save」。